## Grundplan og dag-til-dag-kalender

Grundplanen er den "ideelle" plan, som bliver til den faktiske plan, medmindre der er ændringer.

Dag-til-dag-kalenderen er den "faktiske" plan, som udføres af medarbejderne hver dag.

Når et besøg er lagt i grundplanen, <u>rulles det automatisk ud til dag-til-dag-kalenderen</u> om morgenen den dag, det skal udføres. Du skal ikke gøre noget, medmindre der er ændringer i forhold til det normale tidspunkt, som er defineret i grundplanen.

Enkeltstående ændringer skal derfor laves i dag-til-dag-kalenderen. Her er et eksempel:

Sigrid Mikkelsens rengøring ligger i grundplanen hver 3. uge kl. 11 om tirsdagen. Derfor rulles besøget automatisk ud til dag-til-dag-kalenderen hver tredje tirsdag om morgenen, kort før ruten starter.

Men lige i næste uge vil du gerne flytte rengøringen til om mandagen, fordi der er kommet et andet besøg i vejen.

- Gå ind på Planlægningsfanen og find den ruten frem
- Vælg visningen Dag-til-dag-kalender
- Gå frem til den relevante uge/dato

Så får du et billede af, hvordan ruteplanen lige nu ser ud til at blive. Dvs. du ser:

- Alle grundplansbesøg, som der ikke er rykket ved
- Alle de <u>ændringer, som er lavet på den konkrete dag</u> i dag-til-dag-kalenderen

Grundplansbesøg har ingen sort kant; besøg i dag-til-dag-kalenderen har en sort kant og en farvet bjælke til højre. (Bjælkens farve fortæller hvilken status de har; fx om de er gennemført).

| Rutevælger | Dag-til-dag kalender                                   |                                                             |
|------------|--------------------------------------------------------|-------------------------------------------------------------|
| 06:00      |                                                        |                                                             |
| 06:30      | mandag 05/02                                           | tirsdag 06/02<br>Margit Olesen                              |
| 07:00      | iger Mandrup<br>Iorgennad og morgenhygiejne<br>4 = 200 | Inger Mandrup<br>Morgenmad og morgenhygiejne                |
| 07:30      | 43-0.00                                                | 0.43-0.00                                                   |
| 08:00      | Δ                                                      | Δ                                                           |
| 08:30 D:   | iyda Jensen<br>adlig pleje                             | Gyda Jensen<br>Daolio pleje                                 |
| 09:00 Ai   | nne Sørensen<br>lorgenhjælp 2<br>47.9-17               | Jørgen Hansen<br>Morgenhjælp<br>8:43-9:23 ▲                 |
| 09:30 B    | ørge Mortensen<br>Iorgenbiæln                          |                                                             |
| 10:00 M    | ørgen Hansen<br>lorgenhjælp<br>42-10:22                | Anne Sørensen<br>Morgenhjælp 2<br>940-10-10                 |
| 10:30      | <u> </u>                                               | Børge Mortensen<br>Morgenbiæln                              |
| 11:00      |                                                        | Børge Mortensen<br>Frokosthjælp<br>10:38-11:18<br>Banggring |
| 11:30      |                                                        | 311:00-12:00                                                |
| 12:00      |                                                        |                                                             |

På billedet ovenfor ser du:

- De røde besøg uden sort kant er fra grundplanen; dem er der ikke blevet rykket ved
- De tre nederste røde besøg mandag *med* sort kant er fra dag-til-dag-kalenderen, fordi de denne dag er blevet flyttet rundt
- Det grønne besøg tirsdag med sort kant er fra dag-til-dag-kalenderen, fordi det denne dag er rykket fra den grønne rute og ind på den røde rute

Sigrid Mikkelsens rengøring ligger kl. 11 tirsdag den 6/2. For at flytte *kun dette specifikke* besøg tager du fat i det med musen og flytter det over på mandag den 5/2:

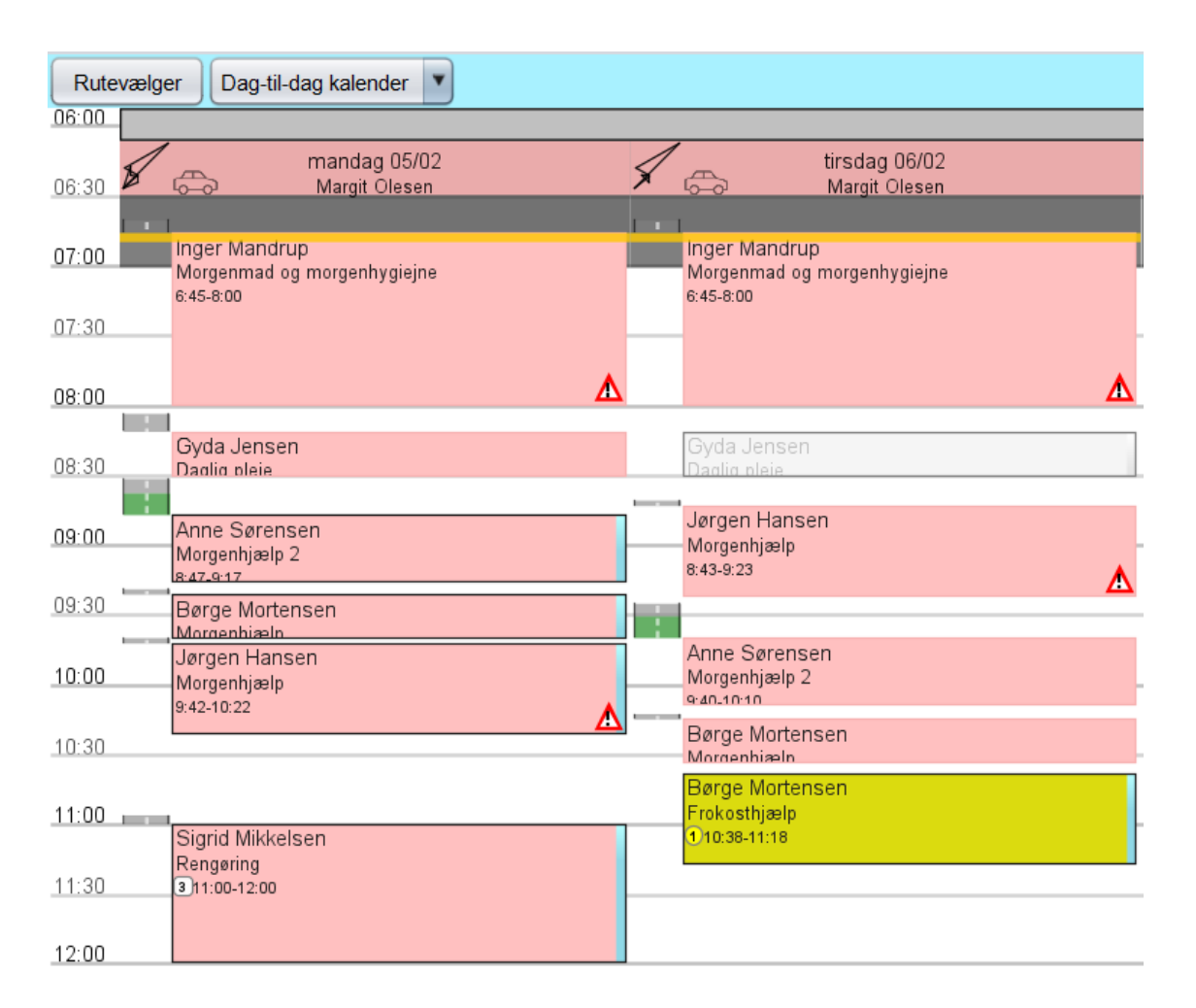

Besøget har nu fået en sort kant og en blå bjælke, fordi det nu er lagt over i dag-til-dag-kalenderen denne specifikke dag.

Hvis du i stedet vil flytte besøget i *grundplanen* og dermed lave en permanent ændring, som vil slå igennem på alle besøg fremadrettet, skal du i toppen af vinduet vælge visningen Grundplan. Så ser du grundplanen – og du kan se, at her ligger besøget stadig om tirsdagen:

| Ruteva       | ælger Grundplan                                           |                                                           |
|--------------|-----------------------------------------------------------|-----------------------------------------------------------|
| 06:00        |                                                           |                                                           |
| 06:30        | mandag 05/02<br>Margit Olesen                             | tirsdag 06/02<br>Margit Olesen                            |
| 07:00        | Inger Mandrup<br>Morgenmad og morgenhygiejne<br>6:45-8:00 | Inger Mandrup<br>Morgenmad og morgenhygiejne<br>6:45-8:00 |
| 07:30        | _                                                         |                                                           |
| 08:00        |                                                           | Δ                                                         |
| 08:30        | :<br>Gyda Jensen<br>Daglig pleie                          | Gyda Jensen<br>Daglig pleje                               |
| <u>09:00</u> | Jørgen Hansen<br>Morgenhjælp<br>8:43-9:23                 | Jørgen Hansen<br>Morgenhjælp<br>8:43-9:23                 |
| 09:30        |                                                           |                                                           |
| 10:00        | Anne Sørensen<br>Morgenhjælp 2<br>940-10-10               | Anne Sørensen<br>Morgenhjælp 2<br>940-10-10               |
| 10:30        | Børge Mortensen<br>Morgenhiæln                            | Børge Mortensen<br>Morgenbiæln                            |
| 11:00        |                                                           |                                                           |
| 11:30        |                                                           | Sigrid Mikkelsen<br>Rengøring<br>311:00-12:00             |
| 12:00        |                                                           |                                                           |
| 12:30        |                                                           |                                                           |

Hvis du nu tager fat i besøget og rykker det, vil du ændre i *grundplanen*, ikke dag-til-dag-kalenderen. Fx kan vi rykke det til kl. 11:30:

| Rutevælger Grundplan |                                                           |               |                                                         |  |  |
|----------------------|-----------------------------------------------------------|---------------|---------------------------------------------------------|--|--|
| 06:00<br>06:30       | mandag 05/02<br>Margit Olesen                             | 6             | tirsdag 06/02<br>Margit Olesen                          |  |  |
| 07:00                | Inger Mandrup<br>Morgenmad og morgenhygiejne<br>6:45-8:00 | ir<br>N<br>6: | nger Mandrup<br>Aorgenmad og morgenhygiejne<br>:45-8:00 |  |  |
| .07:30               |                                                           |               | -                                                       |  |  |
| 08:00                |                                                           |               | ∆                                                       |  |  |
| 08:30                | Gyda Jensen<br>Dadlig bleie                               | C.            | Gyda Jensen<br>Dadlig pleie                             |  |  |
| 09:00                | Jørgen Hansen<br>Morgenhjælp<br>8:43-9:23 ▲               | J<br>N<br>8:  | ørgen Hansen<br>⁄lorgenhjælp<br>:43-9:23 ▲              |  |  |
| 09:30                |                                                           |               |                                                         |  |  |
| 10:00                | Anne Sørensen<br>Morgenhjælp 2<br>940-10-10               |               | Anne Sørensen<br>Aorgenhjælp 2<br>-40-10-10             |  |  |
| 10:30                | Børge Mortensen<br>Morgenbiæln                            | E             | Børge Mortensen<br>Aorgenhiæln                          |  |  |
| 11:00                |                                                           |               |                                                         |  |  |
| 11:30                |                                                           |               | Siarid Mikkelsen                                        |  |  |
| 12:00                |                                                           | R<br>3        | Rengøring<br>11:30-12:30                                |  |  |
| 12:30                |                                                           |               |                                                         |  |  |

Fremadrettet vil besøget dermed automatisk blive overført til dag-til-dag-kalenderen hver tredje tirsdag kl. 11:30.

Dog ikke netop den 6. februar, for vi har jo lige overført dette specifikke besøg til den 5. februar. Derfor ligger det stadig her i dag-til-dag-kalenderen:

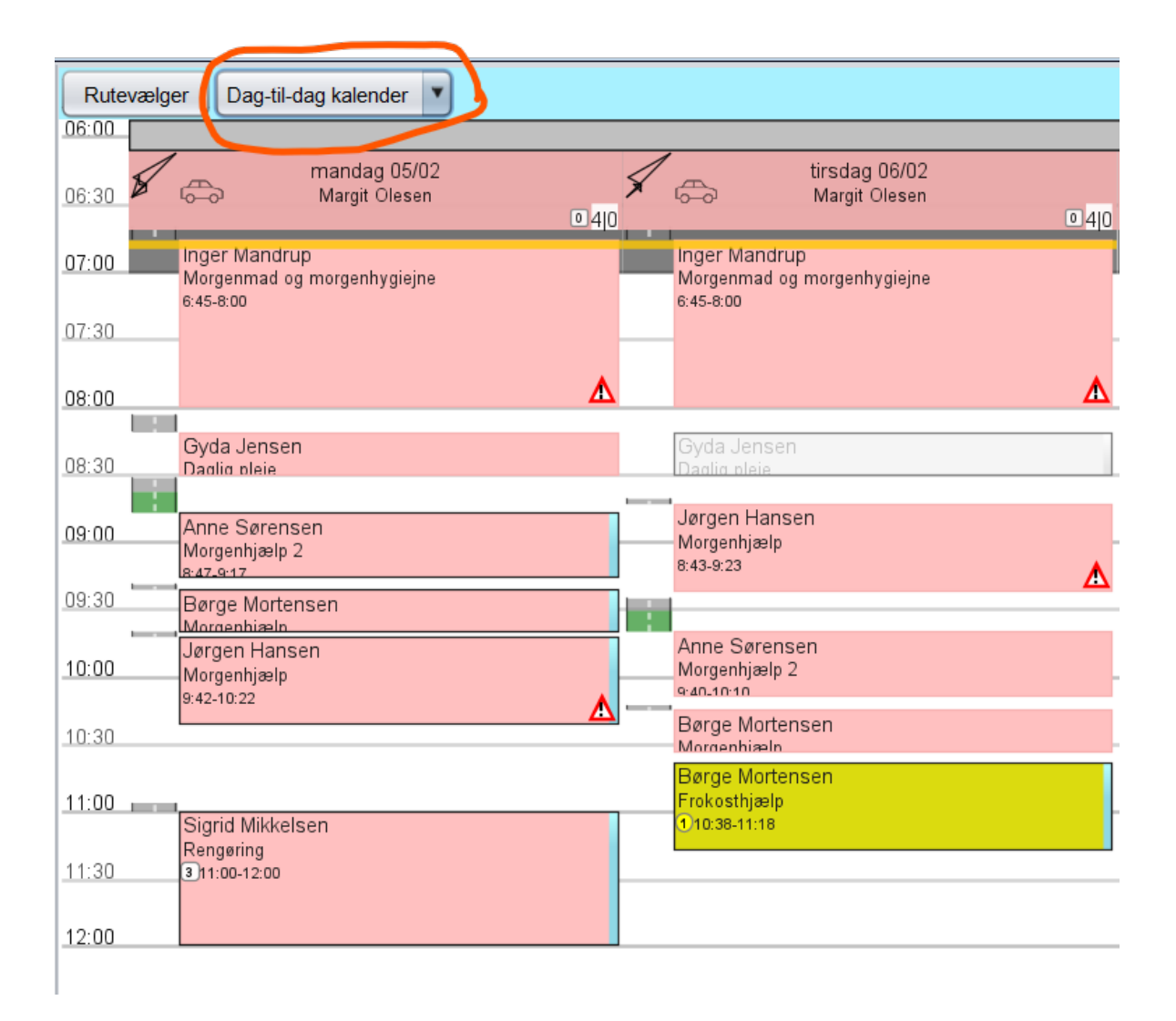